# 说明**:**

# VNC功能安装于客户的租用服务器或自生产托管服务器内,可在客户有需求时安装

## Windows 安装

- 1. 下载 <u>VNC Server</u>
- 2. 在Windows服务器内安装 VNC Server

| 记 TightVNC Setup | – 🗆 X                                                                                                    |
|------------------|----------------------------------------------------------------------------------------------------|
| <b>S</b>         | Welcome to the TightVNC Setup Wizard                                                                                   |
|                  | The Setup Wizard will install TightVNC on your computer.<br>Click Next to continue or Cancel to exit the Setup Wizard. |
|                  |                                                                                                    |
|                  | Back Next Cancel                                                                                                    |

在此步时选择自定义安装

| 🔂 TightVNC Setup                                | – 🗆 🗙                                  |
|-------------------------------------------------|----------------------------------------|
| Choose Setup Type                               |                                        |
| Choose the setup type that best suits your ne   | eds 🔊                                  |
|                                                 |                                        |
| Typical                                         |                                        |
| Installs the most common program fe             | atures. Recommended for most users.    |
|                                                 |                                        |
| Custom 自定义安装                                    | 長,无需安装 <b>VNC</b> 客户端                  |
| Allows users to choose which program            | n features will be installed and where |
| they will be installed. Recommended             | for advanced users.                    |
| Complete                                        |                                        |
| All program features will be installed.         | Requires the most disk space.          |
|                                                 |                                        |
|                                                 |                                        |
|                                                 | Back Next Cancel                       |
| L                                               |                                        |
| 🕞 TightVNC Setup                                | – 🗆 X                                  |
| Custom Setup                                    |                                        |
| Select the way you want features to be installe | ed.                                    |
|                                                 |                                        |
| Click the icons in the tree below to change the | way features will be installed.        |
| TightVNC                                        | Tight/NC Viewer is used to view and    |
| TightVNC Server                                 | control remote computers.              |
|                                                 |                                        |
|                                                 | This feature requires 9KB on your      |
|                                                 | nard drive.                            |
|                                                 |                                        |
| <u>l</u>                                        |                                        |
|                                                 | B <u>r</u> owse                        |
| Peset Dick Usage                                | Back Next Cancel                       |
| Disk <u>U</u> sage                              |                                        |

安装过程中需要设置VNC密码

|                    | TightVNC Server: Set Passwords                                                                                                    |  |  |  |
|--------------------|----------------------------------------------------------------------------------------------------|--|--|--|
|                    | Please protect your TightVNC Service. Make sure to enter a password for remote access.<br>Also, it might be a good idea to use administrative password on multi-user systems. |  |  |  |
|                    | Password for Remote Access                                                                                                    |  |  |  |
|                    | O Do not change                                                                                                    |  |  |  |
| TightVNC Setu      | O Do not use password protection (DANGEROUS!)                                                                                                    |  |  |  |
| Ingitivite setu    | Require password-based authentication (make sure this box is always checked!)                                                                                                 |  |  |  |
| Installing Tig     | Enter password:                                                                                                    |  |  |  |
| Instanting righ    | Confirm password:                                                                                                    |  |  |  |
|                    |                                                                                                    |  |  |  |
| Please wait while  | Administrative Password                                                                                                    |  |  |  |
| Theose there think | Do not change                                                                                                    |  |  |  |
|                    | O Do not use password protection                                                                                                    |  |  |  |
| Status: Rer        | O Protect control interface with an administrative password                                                                                                    |  |  |  |
|                    | Enter password:                                                                                                    |  |  |  |
|                    | Confirm password:                                                                                                    |  |  |  |
|                    |                                                                                                    |  |  |  |
|                    | ОК                                                                                                    |  |  |  |
|                    |                                                                                                    |  |  |  |
|                    |                                                                                                    |  |  |  |
|                    |                                                                                                    |  |  |  |
|                    | Back Next                                                                                                    |  |  |  |
|                    |                                                                                                    |  |  |  |

# 安装成功

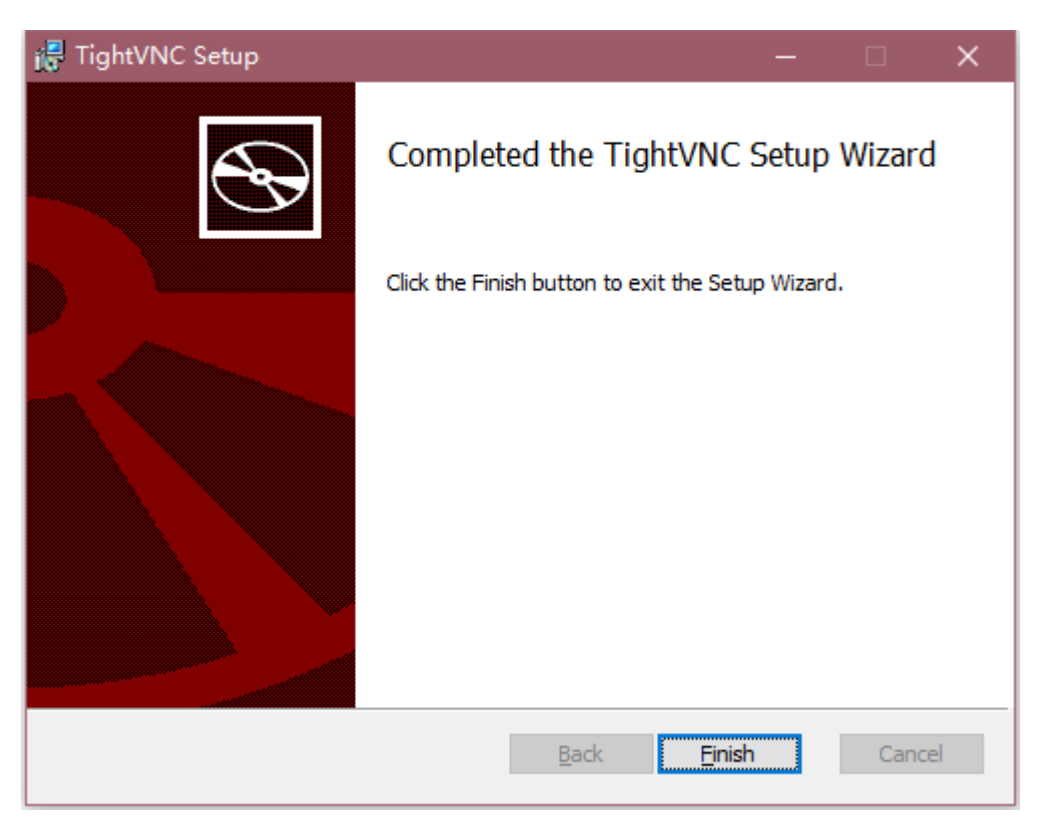

安装成功后,在桌面的右下角的Tight VNC图标点击右键

| Configuration            |
|--------------------------|
| Attach Listening Viewer  |
| Attach to Dispatcher     |
| Disconnect All Viewers   |
| About                    |
| Shutdown TightVNC Server |

### 修改VNC端口

| TightVNC Service Configuration                                                                                                    | ×                                                                                                    |
|----------------------------------------------------------------------------------------------------|----------------------------------------------------------------------------------------------------|
| Server Extra Ports Access Control Video                                                                                                    | Administration                                                                                                    |
| Incoming Viewer Connections<br>Accept incoming connections<br>Main server port: 5901<br>Require VNC authentication<br>Primary password:<br>Change Unset<br>View-only password:<br>Set Unset | Web Access Serve Java Viewer to Web dients Web access port: 5800  Input Handling Block remote input events Block remote input on local activity Inactivity Sec No local input during client sessions |
| Miscellaneous<br>Enable file transfers<br>Hide desktop wallpaper<br>Show icon in the notification area                                                                                      | Update Handling<br>Use mirror driver if available<br>Grab transparent windows<br>Screen polling cycle: 1000 + ms<br>OK Cancel Apply                                                                  |

### Linux安装

安装过程需要点时间,请耐心等待

#### 1. 安装 X-Window

输入命令 yum groupinstall "X Window System" -y

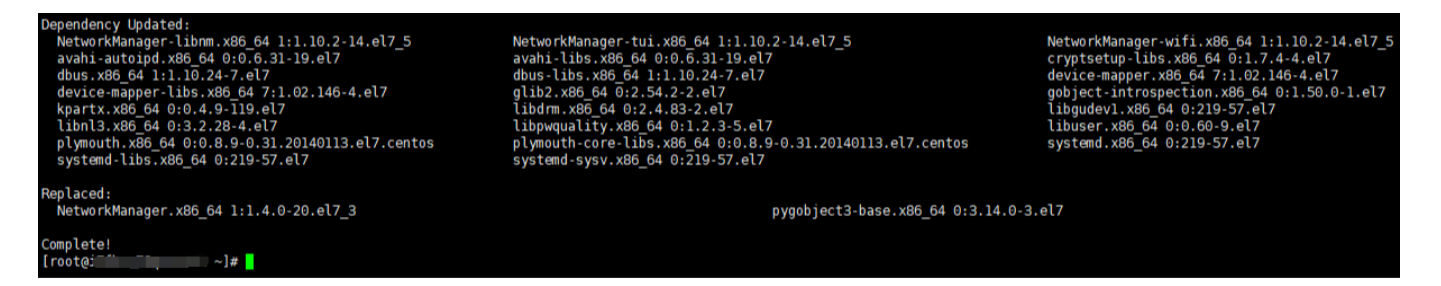

2. 安装图形化界面

输入命令: yum groupinstall 'GNOME Desktop' -y

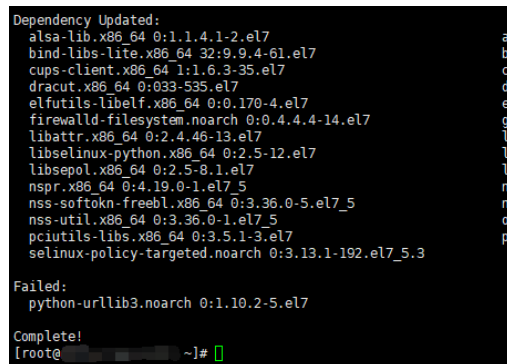

audit.x86\_64 0:2.8.1-3.el7 bind-license.noarch 32:9.9.4-61.el7 cups-libs.x86\_64 1:1.6.3-35.el7 dracut-config-rescue.x88\_64 0:033-535.el7 elfutils-libs.x86\_64 0:0.170-4.el7 gsettings-desktop-schemas.x86\_64 0:3.24.1-1.el7 libproxy.x86\_64 0:2.4.11-11.el7 libselnux-utils.x86\_64 0:2.5-12.el7 libsoup.x86\_64 0:2.56.0-6.el7 nss.sy8\_init.x86\_64 0:3.36.0-5.el7\_5 openssl.x86\_64 1:1.0.2k-12.el7 policycoreutils.x86\_64 0:2.5-22.el7 audit-libs.x86\_64 0:2.8.1-3.el7 chkconfig.x86\_64 0:1.7.4-1.el7 cyrus-sasl-lib.x86\_64 0:2.1.26-23.el7 dracut-network.x86\_64 0:033-535.el7 firewalld.noarch 0:0.4.4.4-14.el7 krb5-libs.x86\_64 0:1.15.1-19.el7 libselinux.x86\_64 0:2.5-12.el7 libsemange.x86\_64 0:2.5-11.el7 linux-firmware.noarch 0:20180220-62.2.git6d51311.el7\_5 nss-tools.x86\_64 0:3.36.0-5.el7\_5 openssl-libs.x86\_64 1:1.0.2k-12.el7 python-firewall.noarch 0:0.4.4.4-14.el7

#### 3. 安装vnc

### 输入命令: yum install tigervnc-server -y

| <pre>[root@iZfbxn79qx9235Z ~]# yum install tigervnc-set<br/>Loaded plugins: fastestmirror, langpacks<br/>Loading mirror speeds from cached hostfile<br/>Resolving Dependencies<br/>&gt; Running transaction check<br/>&gt; Package tigervnc-server.x86_64 0:1.8.0-5.el7<br/>&gt; Finished Dependency Resolution<br/>Dependencies Resolved<br/></pre> | rver -y<br>will be installed |             |            |                               |
|----------------------------------------------------------------------------------------------------|------------------------------|-------------|------------|-------------------------------|
| Package                                                                                                    | Arch                         | Version     | Repository | Size                          |
| Installing:<br>tigervnc-server                                                                                                    | x86_64                       | 1.8.0-5.el7 | base       | 214 k                         |
| Transaction Summary                                                                                                    |                              |             |            |                               |
| Install 1 Package                                                                                                    |                              |             |            |                               |
| Total download size: 214 k<br>Installed size: 508 k<br>Downloading packages:<br>tigervnc-server-1.8.0-5.el7.x86_64.rpm<br>Running transaction check<br>Running transaction test<br>Transaction test<br>Sunning transaction<br>Installing : tigervnc-server-1.8.0-5.el7.x86_64<br>Verifying : tigervnc-server-1.8.0-5.el7.x86_64                      |                              |             |            | 214 kB 60:00:00<br>1/1<br>1/1 |
| Installed:<br>tigervnc-server.x86_64 0:1.8.0-5.el7                                                                                                    |                              |             |            |                               |
| Complete!                                                                                                    |                              |             |            |                               |

4. 设置密码

输入命令: vncpasswd

| [root@i   | ~]# | vncpasswd |  |
|-----------|-----|-----------|--|
| Password: |     |           |  |
| Verify:   |     |           |  |

5. 配置vnc

输入命令: vi /usr/lib/systemd/system/vncserver@.service

找到以下内容

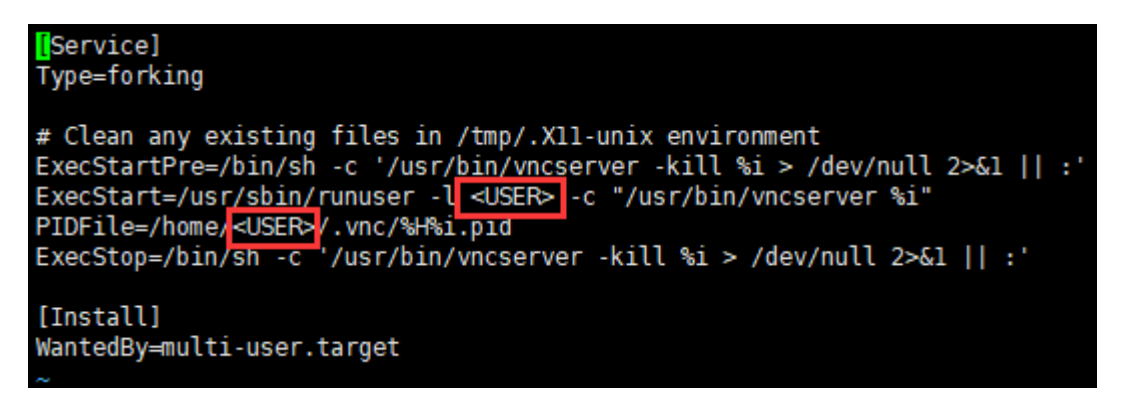

本文使用root用户,所以将 ExecStart=/usr/sbin/runuser -l <USER> -c "/usr/bin/vncserver %i" 更改为ExecStart=/usr/sbin/runuser -l root -c "/usr/bin/vncserver %i" 将PIDFile=/home/<USER>/.vnc/%H%i.pid 更改为 PIDFile=/root/.vnc/%H%i.pid

[Service] Type=forking # Clean any existing files in /tmp/.Xll-unix environment ExecStartPre=/bin/sh -c '/usr/bin/vncserver -kill %i > /dev/null 2>&l || :' ExecStart=/usr/sbin/runuser -l root -c "/usr/bin/vncserver %i" IDFile=/root/.vnc/%H%i.pid ExecStop=/bin/sh -c '/usr/bin/vncserver -kill %i > /dev/null 2>&l || :' [Install] WantedBy=multi-user.target

修改文件名

输入命令: mv /usr/lib/systemd/system/vncserver@.service /usr/lib/systemd/system/vncserver@:1.service

重启 systemd

输入命令: systemctl daemon-reload

设置开机启动

输入命令: systemctl enable vncserver@:1.service

[root@: ~]# systemctl enable vncserver@:1.service [root@. ~]# [

如果设置了防火墙,需要允许VNC通过防火墙

输入命令: firewall-cmd --permanent --add-service vnc-server

重启防火墙: systemctl restart firewalld.service

#### VNC功能使用

登录用户中心,进入托管服务器或租用服务器的业务详情页内,点击VNC连接

| 产品详情 | 资源监控      |                |                                |      |       |
|------|-----------|----------------|--------------------------------|------|-------|
| 基本信息 |           |                |                                |      |       |
| 名称   | 我的托管服务器 🖸 | 地域             | 深圳BGP                          | IP   | 更多>>  |
| 设备信息 |           |                |                                |      |       |
| 设备编号 | C1-1-9    | 操作系统           | Windows Server 2008 R2 64位 企业版 | 设备状态 | ● 运行中 |
| 操作   | 关机重启      | <b>起资</b> 码 重装 | 下架VNC连接                        |      |       |

## 点击配置VNC[]并填写VNC信息

| VNC连接 |        | × |
|-------|--------|---|
|       | 连接管理终端 |   |
|       | 配置VNC  |   |

IP填写服务器的IP地址,端口为VNC设置的端口,如未设置,一般为5901

| 配置VNC   |      |    | ×  |
|---------|------|----|----|
| VNC IP: |      |    |    |
| VNC 端口: | 5901 |    |    |
|         |      |    |    |
|         |      |    |    |
|         |      | 确定 | 取消 |

## 配置成功后,点击连接管理终端,输入安装时设置的VNC密码即可连接成功

| V/\/L | 请登录 | 发送 Ctrl + Alt + Del |
|-------|-----|---------------------|
|       |     | 送送 Ctrl + Alt + Del |
|       |     |                     |